| し<br>住<br>月<br>2023<br>※ しんき<br>※<br>住所変 | いきん通帳<br>「変更方法<br>年1月16日現在<br>ん通帳アプリからお手続きい<br>更手続済の運転免許証またに                                                                                                    | アプ | り<br>す<br>ベーカードをご用意のうえ操                                                       | 作をお願い | します                                                                                                    | 0しんきA<br>タップ | が通帳アプリのアイコンを<br>します                                                                                                    |
|------------------------------------------|----------------------------------------------------------------------------------------------------|----|-------------------------------------------------------------------------------|-------|----------------------------------------------------------------------------------------------------|--------------|----------------------------------------------------------------------------------------------------|
| 1                                        | ( + ) → 大阪厚生信用金庫 (1633) 三     □座追加     □座追加     □□座追加     □□座追加     □□座追加     □□座追加     □□座追加     □□座追加     □□座追加     □□座追加     □□座追加     □□座追加     □□座追加     □□座追加     □□座追加     □□座追加     □□座追加     □□座追加     □□□□□□□□□□□□□□□□□□□□□□□□□□□□□□□□□ |    | 、 入阪厚生信用金庫(1033)<br>バスワードを入力してください。<br>、 、 、 、 、 、 、 、 、 、 、 、 、 、 、 、 、 、    | 3     | Come 大阪リ生活用金属(1033)     Come 大阪リ生活用金属(1033)     Come ステレント     Come ステレント     Come ステレン     Come ステレン     Come ステレ     Come ステレン     Come ステレン | 4            | 住所変更届ご利用にあたっての注意事項<br>本アブリにメインロ座およびサブロ座として登録してあた<br>ロ座の住所・電話番号を変更します。<br>ご本人確認書類として、変更後の住所が記載された運転分<br>許証またはマイナンバーカードをご準備ください。<br>・以下に該当する場合は本アブリではお手続きできませ/<br>お手数ですがお取引店にてお手続きをお願いいたします。<br>*マル復、マル特、財形預金、外貨預金、投貨預約、公共<br>当座勘定、融資取引(カードローン取引を含む)、でんた<br>い、貸金庫、出資金、〇のなどのお取引がある方<br>*国籍や居住地区が日本以外で運転免許証またはマイナ:<br>バーカードの他に確認書類が必要となる方<br>*名義変更をともなう場合<br>・入力内容や本人確認書類に不足があった場合、変更の<br>付を致しかねますのでご注意ください。 |
|                                          |                                                                                                    |    | Siqwertyuiop<br><asdfghjkl<br>☆zxcvbnm ≪<br/><sup>123</sup>, .</asdfghjkl<br> |       |                                                                                                    |              |                                                                                                    |

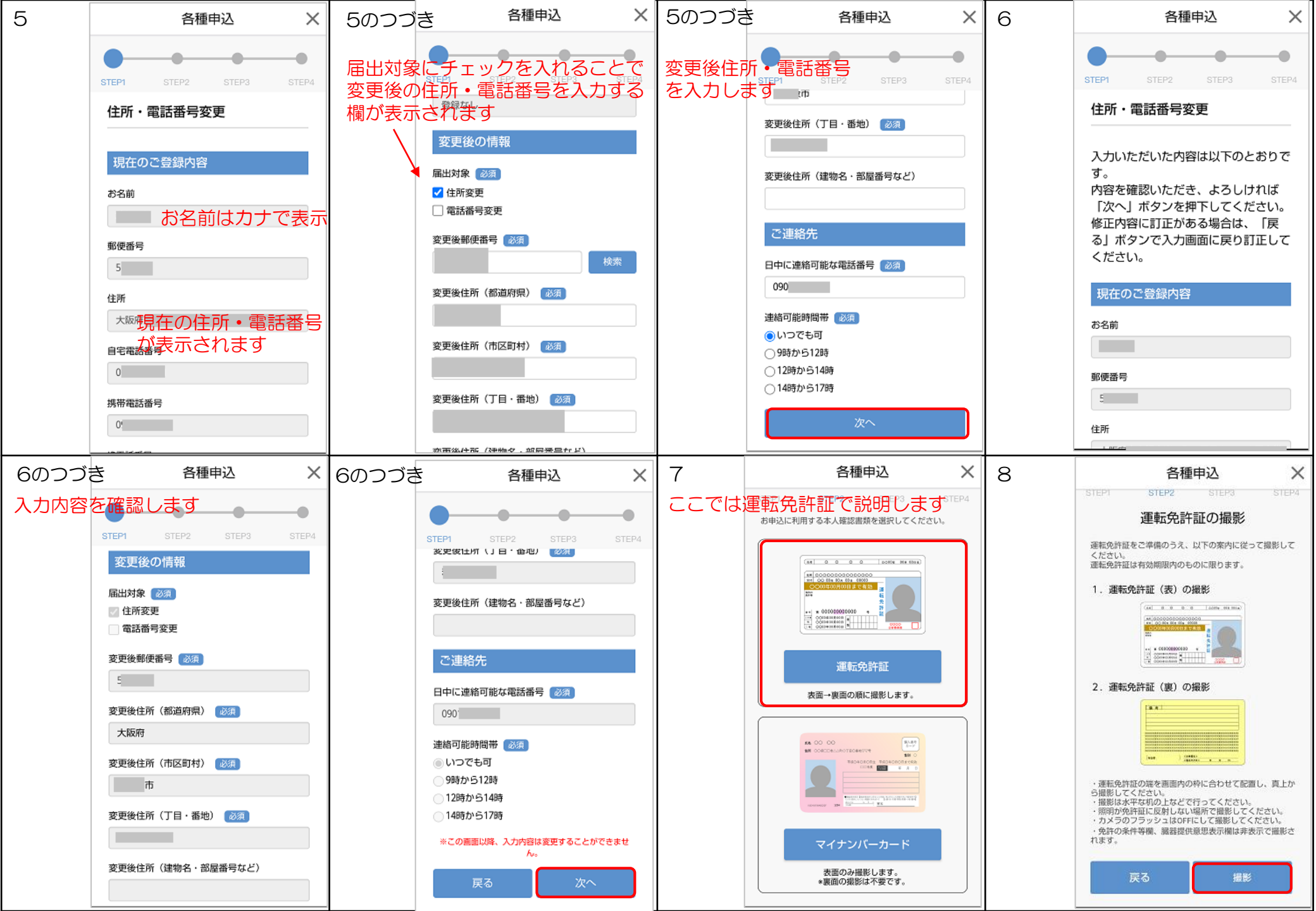

| 9<br>運転免許<br>スマート<br>さい | 証を撮影します<br>フォンを横向きにしてくだ                                                                                                    | 10<br>グレーの<br>す | 枠に収まるように撮影しま                                                                                                    | 11                                                                                                    | 12                                                                                                    |
|-------------------------|----------------------------------------------------------------------------------------------------|-----------------|----------------------------------------------------------------------------------------------------|----------------------------------------------------------------------------------------------------|----------------------------------------------------------------------------------------------------|
|                         |                                                                                                    |                 |                                                                                                    | 鮮明に撮影できなかった場合<br>は「再撮影」をタップして再<br>撮影をお願いします                                                                                                    | マイナンバーカードの場合は<br>裏面の撮影はありません                                                                                                    |
| 写真と1                    | <ul> <li>運転免許証(表面)</li> <li>動画の撮影を「しんきん通帳(商<br/>接続…」に許可しますか?</li> <li>アブリの使用時のみ</li> <li>今回のみ</li> <li>斉可しない</li> </ul>                                                                                                    |                 | 連転免許証(表面)                                                                                                    |                                                                                                    | 運転免許証(裏面)                                                                                                    |
| 建印                      | 先計証を作内に収めてくたさい。                                                                                                    | <u>ب</u> عر     |                                                                                                    |                                                                                                    | 連転免許証を枠内に収めてください。                                                                                                    |
| 13                      | 各種申込     ×                                                                                                    | 14              | 各種申込                                                                                                    | 15<br>3・14に表示されたメール<br>アドレスにメールが届きます                                                                                                    | 建販売許証を枠内に収めてください。<br>16                                                                                                    |
| 13                      | 各種申込 ×<br>STEP1 STEP2 STEP3 STEP4                                                                                                    | 14              | 各種申込   STEP1 STEP2 STEP3 STEP4   お申込みを受付しました。   お客様の申込番号は   [A20 0000 ]です。   申込番号はお問合せ等に必要な情報になります   ので、必ずお手元にお控えください。   住所変更の申込通知を以下のメールアドレスに   送付しました。                                                                                                    | 15       3・14に表示されたメール<br>アドレスにメールが届きます         三       メールを検索         受信トレイ       info@shinkin-app.jp         14:36                                                                                                    | <sup> </sup>                                                                                                    |
| 13                      | 各種申込       人         ●       ●       ●       ●       ●       ●       ●       ●       ●       ●       ●       ●       ●       ●       ●       ●       ●       ●       ●       ●       ●       ●       ●       ●       ●       ●       ●       ●       ●       ●       ●       ●       ●       ●       ●       ●       ●       ●       ●       ●       ●       ●       ●       ●       ●       ●       ●       ●       ●       ●       ●       ●       ●       ●       ●       ●       ●       ●       ●       ●       ●       ●       ●       ●       ●       ●       ●       ●       ●       ●       ●       ●       ●       ●       ●       ●       ●       ●       ●       ●       ●       ●       ●       ●       ●       ●       ●       ●       ●       ●       ●       ●       ●       ●       ●       ●       ●       ●       ●       ●       ●       ●       ●       ●       ●       ●       ●       ●       ●       ●       ●       ●       ●       ●       ●       ●< | 14              | 各種申込         STEP1       STEP2       STEP3       STEP4         お申込みを受付しました。       お客様の申込番号は、<br>[A20 00000 [です。]       中込客号は目的というのとください。         地方目はお問させ等に必要な情報になりますので、必ずお手元にお控えください。       住所変更の申込通知を以下のメールアドレスに送付しました。            ・・・・・・・・・・・・・・・・・・・・・・・・・・・・・ | 15       3・14に表示されたメール<br>アドレスにメールが届きます          エールを検索         受信トレイ       info@shinkin-app.jp         1       info@shinkin-app.jp         1       info@shinkin-app.jp         1       info@shinkin-app.jp         1       info@shinkin-app.jp         1       info@shinkin-app.jp         1       info@shinkin-app.jp         1       info@shinkin-app.jp         1       info@shinkin-app.jp         1       info@shinkin-app.jp         2       利用頂いているしんきん通帳アブ | Algebraiz State Particulus C < E St.<br>16<br>← 回 ⊡ :<br>【しんきん通帳】住所変更お<br>申込完了通知<br>info@shinkin-app.jp 14:36<br>To: 自分 ~ · · · · · · · · · · · · · · · · · · |